電子申請サービス【高知県教育委員会免許法認定講習受講申込書】利用の手引

※入力終了後は、電子申請サービス上での回答の編集・取り下げはしないでください。

①【電子申請サービスの手続き検索】

以下のとおり、電子申請サービスのページへお進みください。

高知県庁ホームページ>目的から探す> 申請・届出・補助金等> 電子申請・届出システム>高知県電子申請サービス>手続きはこちら

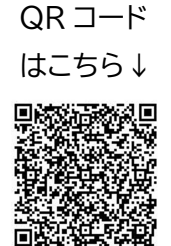

検索キーワードに「認定講習」と入力をお願いします。

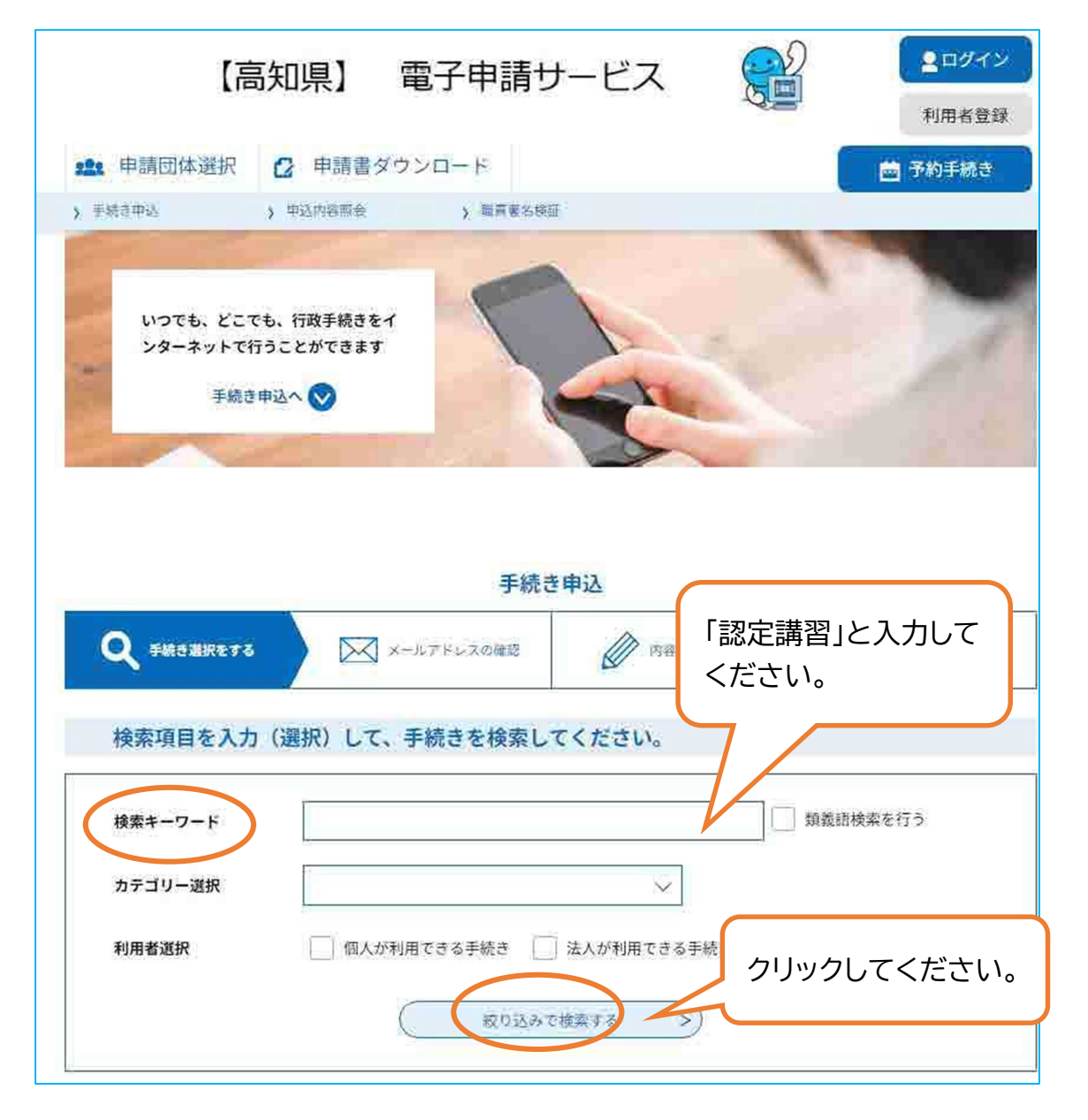

②【手続き申込】

「高知県教育委員会免許法認定講習受講申込書」をクリックし、次の画面で、 利用者登録せずに申し込む方はこちら> をクリックしてください。

(※ID、パスワードの入力は不要です。ただし、既に利用者登録がお済みの方は、 ログインしてください。)

|          | 12 1 12642020 -2011 |         |         |           |         |
|----------|---------------------|---------|---------|-----------|---------|
| 並び替え     | 受付開始日時降順            | ▼ 表示数変更 | 20件ずつ表示 |           |         |
|          |                     | 1       |         | _         |         |
|          |                     |         |         |           |         |
| the last | 県教育委員会免許法言          | 忍定講習受講申 | クレ      | ックレてくださ   | ۲.).    |
| 昌知!      |                     |         | · / / . | ノノし く へにし | - • • • |
| 局知!      |                     | ſ       |         |           |         |

|            | 【高知県】 電子申請サービ        | ス<br>(2ログイン<br>利用者登録     |
|------------|----------------------|--------------------------|
| 222 申請団体選打 | R 🖸 申請書ダウンロード        | 🖮 予約手続き                  |
| ) 手続き甲込    | )中込内容照会 ) 執責著名核証     |                          |
|            | 手続き申込                |                          |
| 利用者ログ・     | 高知県教育委員会免許法認定講習受講申込書 | クリックしてください。              |
| 受付時期       | 2025年5月20日13時30分~    |                          |
|            | 利用者登録せずに申し込む方        | 5はこちら ><br>利用者登録される方はこちら |

③【手続き説明】

説明を必ずご確認のうえ、「同意する」をクリックしてください。

|                             | この手続きは連絡が取れるメールアドレスの入力が必要です。<br>下記の内容を必ずお読みください。  必ず確認してください                                                     |
|-----------------------------|----------------------------------------------------------------------------------------------------|
| 手続き名                        | 高知県教育委員会会中法認定講習受講中込書                                                                                             |
| 説明                          | 令和4年度高知県教育委員会免許法認定講習実施要項をご確認のうえ、お申し込みください。                                                                       |
|                             | 受講対象者                                                                                                    |
|                             | 幼稚園、小学校、中学校、高等学校教諭の普通免許状を有し、次の(1)又は(2)に該当する者                                                                     |
|                             | (たたし、講習期間中においし座体、育体若しくは病体を取得している者、又は体験している者は<br>除く。)であって、特別支援学校教諭1種又は2種免許状の取得を希望する者を対象としていま                      |
|                             | す。<br>(1)特別支援や坊に新設する英ロ(1新設) トランオステ                                                                               |
|                             | (2) 小学校、中学校及び義務教育学校において特別支援学級を担任している者又は担任をしよう                                                                    |
|                             | とする者                                                                                                    |
|                             | 会和 7年度の認定講習につきましては、当該科目が定員に達した場合、県内の特別支援学校(国公                                                                    |
|                             | 立、に勤務する主幹教諭、教諭で、当該障害種の2種免許及び5領域の2種免許の取得を目指す方<br>(単少には2種免許を取得していない方)、又は県内の小学校、中学校及び参選教育学校(国)                      |
|                             | 立)において、特別支援学級を担任している教諭を優先して実施します。                                                                                |
| 受付時期                        |                                                                                                    |
| ~~~~~                       | 2023 + 3 7 20 [] 13 HF 30 /) ~                                                                                   |
| 間い合わせ先                      | 高知県教育委員会事務局教職員,福利課<br>人事企画担当                                                                                     |
| 電話番号                        | 088-821-4903                                                                                                    |
| FAX番号                       |                                                                                                    |
| メールアドレス                     |                                                                                                    |
|                             |                                                                                                    |
| <利用擁約>                      |                                                                                                    |
| 高知県電子申請システム                 | 利用规约                                                                                                    |
| 1 目的                        | 0                                                                                                    |
| この規約は、高知県書<br>います。)に対し、イン   | 設予申請システム(以下「本システム」といいます。)を利用して高知県及び高知県内の市町村(以下「構成団体」とい<br>/ターネットを通じて申請・届出及び講座・イベント申込みを行う場合の手続きについて必要な事項を定めるものです。 |
|                             |                                                                                                    |
| 2 利用規約の同意<br>本システムを利用して     | 中語・届出等手続を行うためには、この規約に同意していただくことが必要です。このことを前提に、構成団体は本シ                                                            |
| ステムのサービスを提供<br>意することができない時  | tします。本システムをご利用された方は、この規約に同意されたものとみなします。何らかの理由によりこの規約に同<br>給合は、本システムをご利用いただくことができません。なお、閲覧のみについても、この規約に同意されたものとみな |
| します。                        |                                                                                                    |
| 3 利用者 ID・パスワ<br>本システムを利用して目 | 7                                                                                                    |
|                             | クリックしてください。                                                                                                    |
| 可意する」ボタンをク                  | リックすることにより、この説明に同意いただけたものとみなします                                                                                  |

④【手続き申込】

必要事項を選択・入力してください。その際には、各項目の説明を必ずご確認ください。全ての項目の選択・入力が完了したら、「確認へ進む」をクリックしてください。

| 【高知県】 電子申請せ                             | ナービス                                    |
|-----------------------------------------|-----------------------------------------|
| 👥 申請団体選択 🖸 申請書ダウンロード                    | · 一 一 一 一 一 一 一 一 一 一 一 一 一 一 一 一 一 一 一 |
| 》手続き中心 》中达内容而会 》 職員署名検討                 |                                         |
| 手続き                                     | 申込                                      |
| Q 手続き道訳をする メールアドレスの確認                   |                                         |
| 申込                                      |                                         |
| 選択中の手続き名; 高知県教育委員会免許法認定講習受講申込書          |                                         |
| ジョン ひざ ゆう アイガション                        | 問合せ先 <u>↓</u> <b>十篇く</b>                |
| 祝明又は、必り唯認してくたさい。                        | 受講申込書(特別支援学校教諭1                         |
| 種又は2種免許取得用)                             |                                         |
| 新規・継続の区分の復                              |                                         |
| ※過去に高知県教育委員会認定講習を受講した方は、継続を選択し          | してください。                                 |
| 新規                                      |                                         |
| () 継続                                   | 選択・人力してください。                            |
| 運紀解除                                    |                                         |
| 氏名を入力してください。 必須                         |                                         |
|                                         |                                         |
|                                         | の年冬の後に括弧書きで入力してください。                    |
|                                         |                                         |
|                                         |                                         |
|                                         | クリックしてください。                             |
| 7月22日 (火)・7月23日 (水)                     |                                         |
| 「「希望する                                  |                                         |
| Augo Augo Augo Augo Augo Augo Augo Augo | ill >>                                  |

⑤【申込確認】

入力内容に誤りがないか必ず確認してください。入力内容に誤りがある場合は、入力 へ戻って修正してください。最後に「申込む」をクリックしてください。(申込み完了後 の修正はできません。)

| 【高纬                     | 知県】 電子申請サービス 🔐 💶 🕫                                                      |          |
|-------------------------|-------------------------------------------------------------------------|----------|
| 225 申請団体選択 (            | 2 申請書ダウンロード                                                             |          |
| > 手載改甲込 >>              | > 申込內容照会 > 職買應名検証                                                       |          |
|                         | 手続き申込                                                                   |          |
| Q 手続き選択をする              | メールアドレスの確認                                                              |          |
| 申込確認                    |                                                                         |          |
| まだ申込みは完<br>※下記内容でよろしければ | <b>了していません。</b><br>「申込む」ボタンを、修正する場合は「入力へ戻る」ボタンを押してください。                 |          |
| ※入力内容に誤り<br>さい。(申込み完了後  | がないか必ず確認してくだ<br>の修正はできません。)                                             |          |
| F2                      | 级利·(田山) 教子                                                              |          |
| フリガナ(全角カナ)              | フクリ (タナカ) キョウコ                                                          |          |
| 生生日日                    | 昭和61年10月1日                                                              |          |
| ※入力内容に誤り                | りがある場合は、                                                                | Ť        |
| <u>入力へ戻って修正</u>         | 正してください。<br>確認のうえ、誤りかなければ<br>クリックしてください。                                | <b>–</b> |
| C                       | *PDFファイルは一度パソコンに保存してから聞くようにこくべんとい。<br>PDFファイルは一度パソコンに保存してから聞くようにこくべんとい。 |          |

⑥【申込完了】

入力したメールアドレスに確認メールが送付されますので、届いているか必ずご確認 ください。また、申込内容は PDF ダウンロードできますので、ご自身の確認用にご利 用ください。(<u>※ダウンロードした申込書を紙で提出する必要はありません。</u>)

| 【高知                                                                    | 県】 電子申請せ                                                                                                    | サービス 🤶                                                              |                        |
|------------------------------------------------------------------------|----------------------------------------------------------------------------------------------------|---------------------------------------------------------------------|------------------------|
| 19 申請団体選択 🖸                                                            | 申請書ダウンロード                                                                                                    |                                                                     | 💼 予約手続き                |
| > 〒続き申込 > 1                                                            | ·达内容照会 ) 編賞著名構成                                                                                                    | Ē                                                                   |                        |
|                                                                        | 手続き                                                                                                    | 申込                                                                  |                        |
| Q 手続き選択をする                                                             | メールアドレスの確認                                                                                                    | 内容を入力する                                                             | a #1.23273             |
| 申込完了                                                                   |                                                                                                    |                                                                     |                        |
| ○講の可否は、     メーリ     なお、入力して     高知県教育委員会事務局 教I     人事企画担当(088-821-4903 | ンが届いているか、                                                                                                    | 必ずご確認くださ<br>くしました。<br>2載したメールを送信しまし7<br>マイルタ等を設定されている場<br>能性がございます。 | <u>てい。</u><br>た。<br>給、 |
|                                                                        | 64<br>sv<br>ロられないように保管してくた<br>計算の確認<br>今後年こいのとたまます。0167<br>のられないように保管してくた<br>計算のは別途メール、または、オ<br>く<br>ー覧・<br>*PDFファイルは一度パソフン・2007 | PDF ダウンロート<br>用にご利用くだ<br>ざさい。<br>S電話にてご連絡                           | ぐできます。<br>さい。          |